# eBill – Quickguide

# eBill

## Table des matières

| Activer eBill dans l'e-banking                     | 3  |
|----------------------------------------------------|----|
| Ajouter des émetteurs de factures                  | 5  |
| Ajouter des émetteurs de factures auto-matiquement | 6  |
| Aperçu des enregistrements                         | 7  |
| Valider une facture                                | 8  |
| Refuser la facture                                 | 9  |
| Mettre en place une validation permanente 1        | 10 |
| Mettre en place des paiements échelonnés 1         | 11 |
| eBill Sharing 1                                    | 12 |
| Modifier une validation 1                          | 13 |
| Modifier les paramètres pour eBill 1               | 14 |
| Contact 1                                          | 14 |

#### Activer eBill dans l'e-banking

*Vous ne vous êtes pas encore inscrit pour eBill? Dans ce cas, procédez de la manière suivante:* 

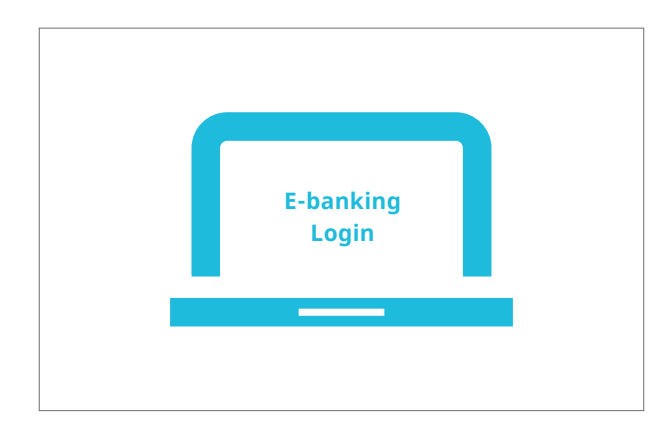

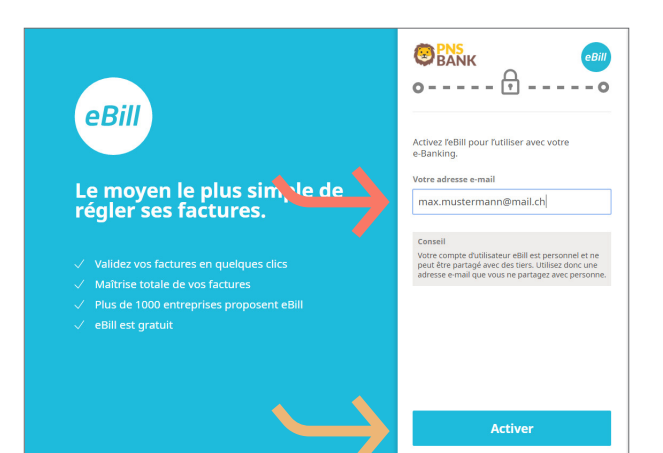

Connectez-vous à l'e-banking et une fois dans le menu, cliquez sur «**eBill**»

Dans la boîte de dialogue, saisissez votre **adresse e-mail** et cliquez sur «Activer». Vous recevrez alors un code d'activation par e-mail.

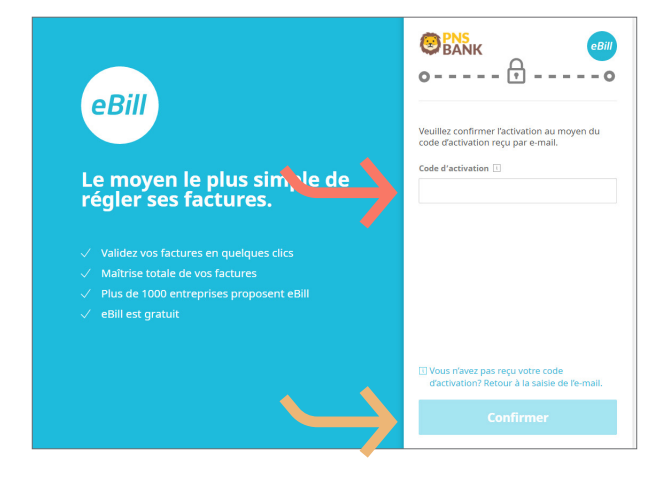

Saisissez le **code d'activation** que vous avez reçu par e-mail dans la boîte de dialogue, puis cliquez sur «**Confirmer**».

#### Activer eBill dans l'e-banking

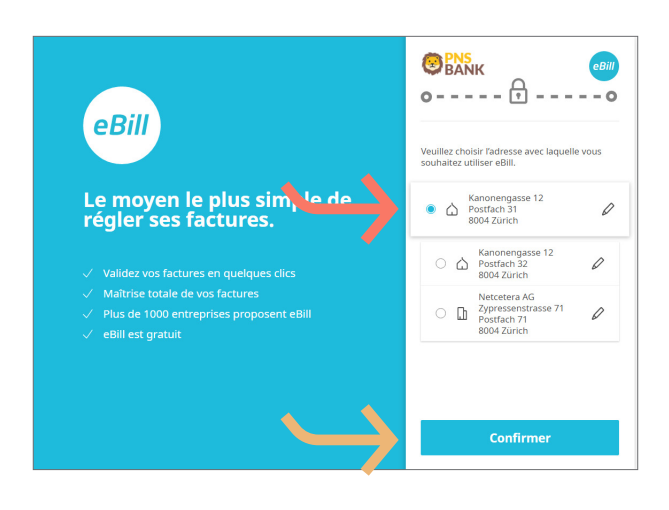

Choisissez l'**adresse** avec laquelle vous souhaitez utiliser eBill, puis cliquez sur «**Confirmer**».

| Factures                                                              | Factures en cours                                                                                                    |  |  |
|-----------------------------------------------------------------------|----------------------------------------------------------------------------------------------------|--|--|
| () En cours                                                           |                                                                                                    |  |  |
| <ul> <li>ở Validées</li> <li>✓ Réglées</li> <li>× Refusées</li> </ul> | Bienvenue sur le service eBill!                                                                                                    |  |  |
|                                                                       | Votre inscription à eBill est désormals terminée. Pour pouvoir payer<br>simplement des factures via eBill, vous devez ajouter vos émetteurs de<br>factures. Pour cela, vous pouvez dès à présent rechercher vos émetteurs<br>de factures. |  |  |
|                                                                       |                                                                                                    |  |  |
| Autorisations permanentes                                             |                                                                                                    |  |  |
|                                                                       |                                                                                                    |  |  |

*Vous accédez maintenant au portail eBill et pouvez vous inscrire au service eBill auprès de vos émetteurs de factures.* 

#### Ajouter des émetteurs de factures

Pour recevoir des factures de vos émetteurs de factures via eBill, procédez comme suit:

| Factures                  | Emetteurs de factures                                 |
|---------------------------|-------------------------------------------------------|
| () En cours               |                                                       |
| 🕙 Validées                | + Ajoute                                              |
| / Réglées                 |                                                       |
| X Refusées                | Vous n'avez encore ajouté aucun émetteur de factures. |
| Emetteurs de factures     |                                                       |
| Autorisations permanentes |                                                       |

Dans le portail eBill, cliquez sur **émetteurs de factures**, puis sur le bouton «**Ajouter**».

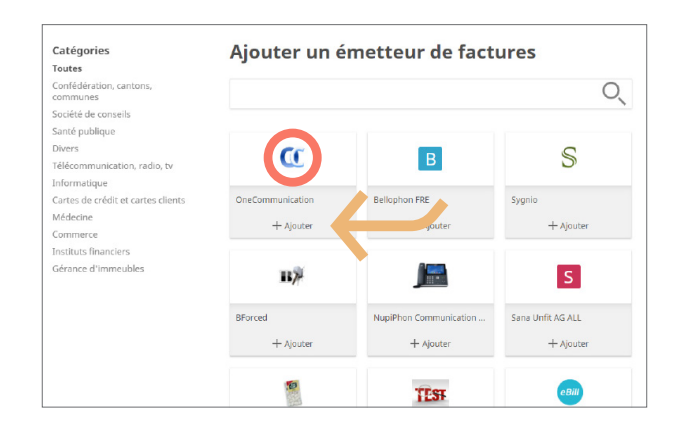

| Ajou | Ajouter un         | emetteur           | de factures   |  |
|------|--------------------|--------------------|---------------|--|
|      | Veuillez remplir l | e formulaire ci-de | essous pour   |  |
|      | ajouter NupiPho    | n Communication    | n (Suisse) AG |  |
|      | comme émetteu      | r de factures.     |               |  |
|      |                    |                    |               |  |
|      |                    | 0                  | Constinues    |  |
|      |                    | Annuler            | Continuer     |  |

Recherchez l'**émetteur de factures** souhaité, puis cliquez sur «**Ajouter**».

*Vous allez être redirigé vers le formulaire d'inscription. Cliquez sur «Continuer».* 

#### Ajouter un émetteur de factures

est indiquée comme telle.

|                                                                              | Inscription p         | our Bellophon Comm. (Suisse) SA                              |
|------------------------------------------------------------------------------|-----------------------|--------------------------------------------------------------|
| E                                                                            | Les informations ci-d | lessous sont transmises lors de votre inscription:           |
| Bellophon Comm. (Suisse) SA<br>Untere Katzenstrasse 23<br>8580 Ober-Hagenwil | Nom / adresse         | Robert Vincent<br>Kanonengasse 12 Postfach 31<br>8004 Zürich |
|                                                                              | N° d'adhérent         | 41010443664707492                                            |
|                                                                              | Informations supplér  | nentaires (* champs obligatoires)                            |
|                                                                              | N° client *           |                                                              |
|                                                                              | E-mail *              |                                                              |

Complétez le formulaire d'inscription, puis confirmez-le en cliquant sur «**Inscription**».

*Les factures de l'entreprise sélectionnée vous parviendront dès à présent sous forme de factures eBill.* 

#### Ajouter des émetteurs de factures auto-matiquement

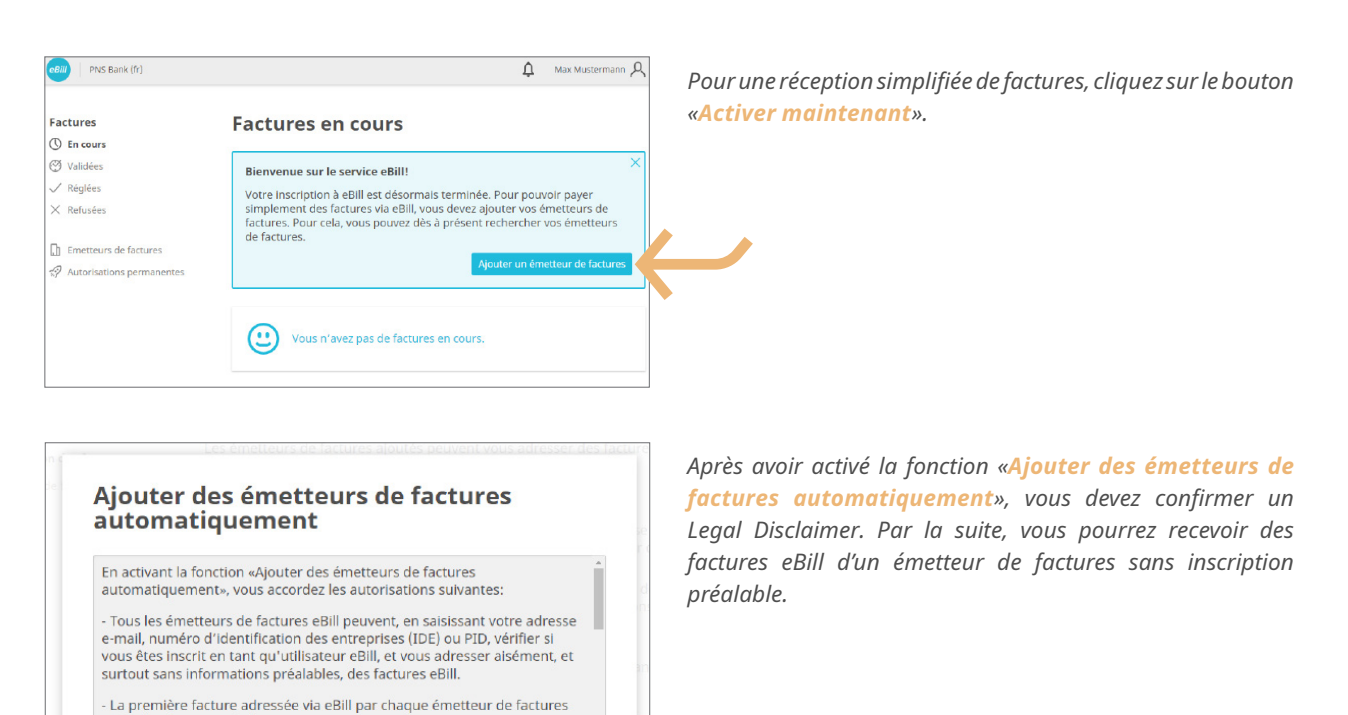

Annuler

#### Ajouter des émetteurs de factures automatiquement

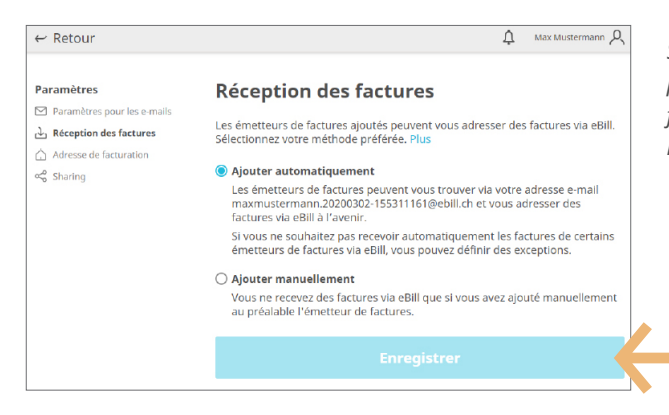

Sous le point de menu «*Réception des factures*», vous pouvez choisir votre option préférée de réception de factures. Cliquez sur le bouton correspondant et enregistrez les paramètres.

#### Aperçu des enregistrements

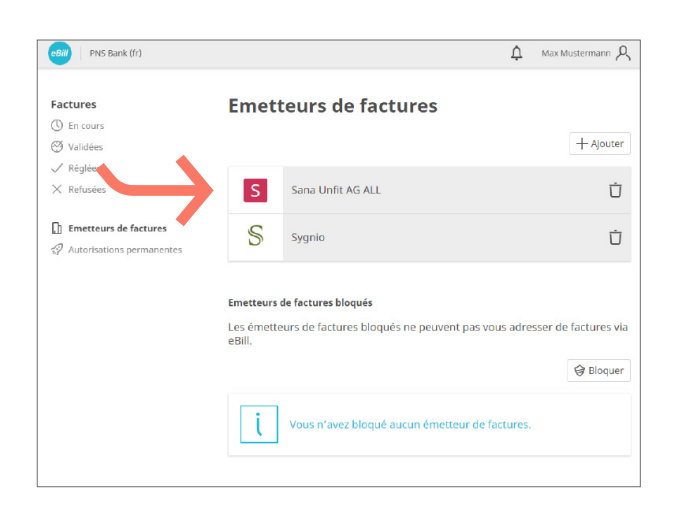

eBill | PNS Bank (fr) သို Max Mustermann ည Emetteurs de factures Factures () En cours Validées + Ajouter ✓ Réglées Ū × Refusées S Sana Unfit AG ALL Emetteurs de factures S Ů Sygnio Autorisations per la construcción de la construcción de la construc Emetteurs de factures bloqués Les émetteurs de factures bloqués ne peuvent pas vous adresser de factures via ebili. @ Bloquer в BForced Ū Œ OneCommunication Ū 0 Tick Tack Ū

Sous «**Emetteurs de factures**», vous pouvez vérifier auprès de quels émetteurs de factures vous êtes déjà inscrit.

Pour exclure certains émetteurs de factures de la fonction «Ajouter des émetteurs de factures automatiquement», vous pouvez les bloquer en cliquant sur le bouton «Bloquer» et en sélectionnant l'émetteur de factures non sou-haité. Par la suite, celui-ci ne pourra plus vous adresser de factures eBill.

#### Valider une facture

Pour valider une facture, procédez comme suit:

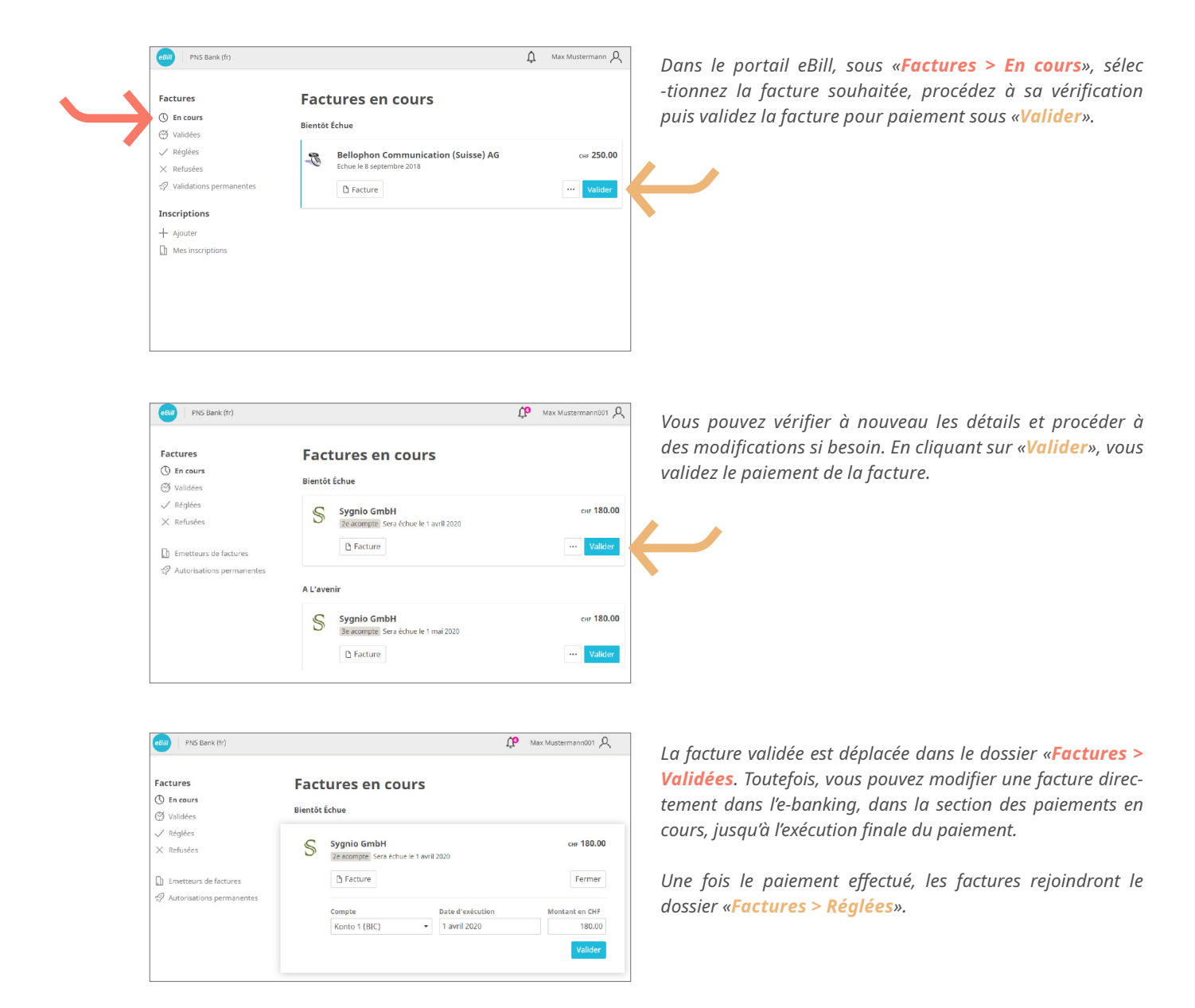

#### Refuser la facture

Pour refuser une facture, procédez comme suit:

| Factures<br>() En cours<br>(2) Validées<br>Velidées<br>X Refusées<br>De course di course | Factures en cours                                      | Paramètres pour les<br>e-mails<br>Acception des factures<br>Adresse de facturation |
|------------------------------------------------------------------------------------------|--------------------------------------------------------|------------------------------------------------------------------------------------|
|                                                                                          | S Sygnio GmbH<br>Ze acompte Sera échue le 1 avril 2020 | ≪ç Sharing<br>★ Quitter eBill<br>•••• Valider                                      |
| Autorisations permanentes                                                                | A L'avenir                                             |                                                                                    |
|                                                                                          | Sygnio GmbH<br>Be acompte Sera échue le 1 mai 2020     | cer 180.00                                                                         |

Dans le portail eBill, cliquez sur «···» en regard de la facture que vous souhaiter refuser, puis sur «**Refuser**».

Une fois refusée, la facture passe de la vue «Factures > En cours» à la vue «Refusées».

#### Mettre en place une validation permanente

[]] Mes inscriptions

La validation permanente vous permet d'automatiser la validation de vos factures. Pour mettre en place une validation permanente, procédez comme suit:

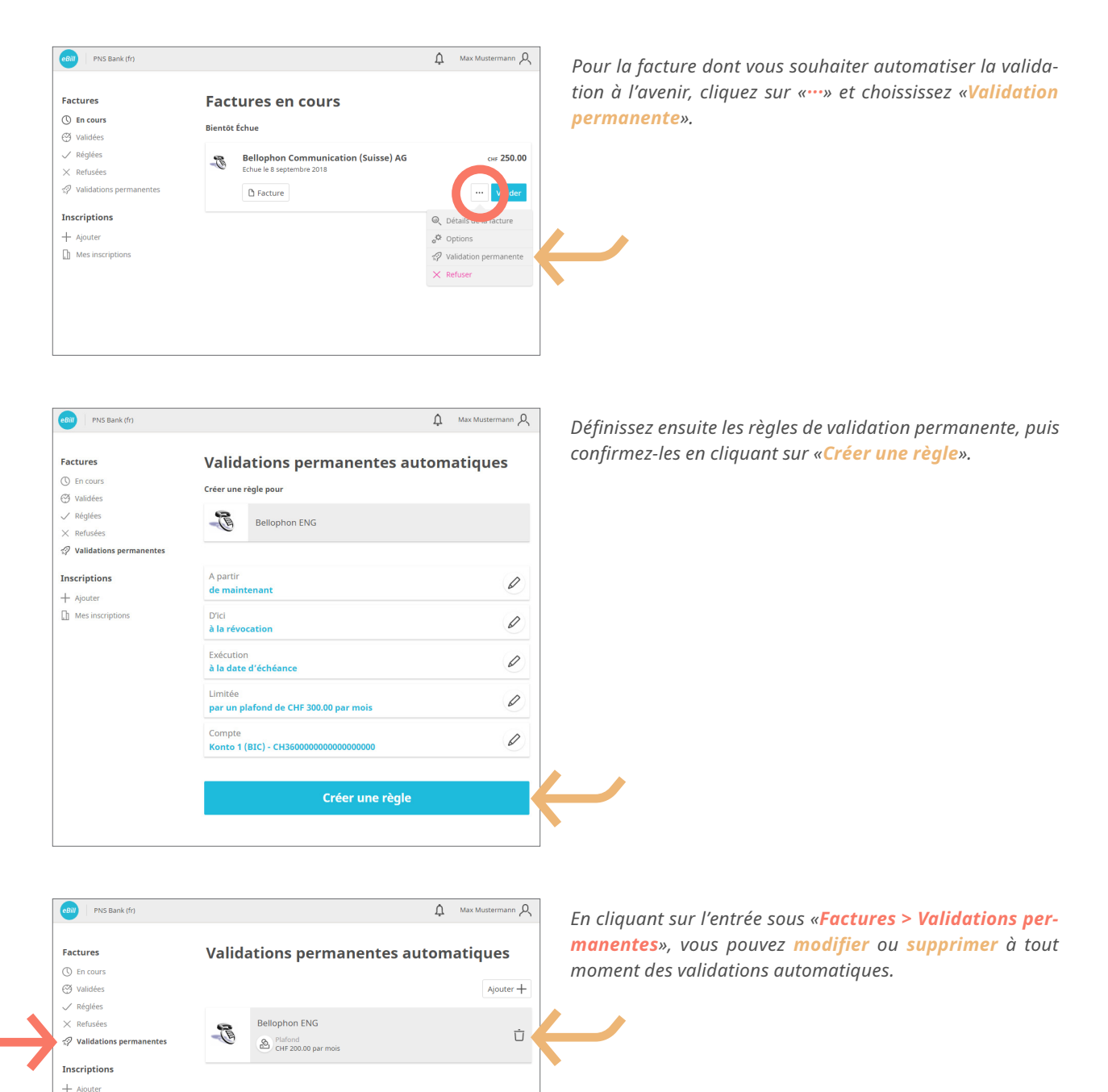

#### Mettre en place des paiements échelonnés

Lorsqu'un émetteur de factures vous donne la possibilité de payer une facture de manière échelonnée, vous recevez un message correspondant dans le portail eBill. Pour sélectionner le mode de paiement, procédez comme suit:

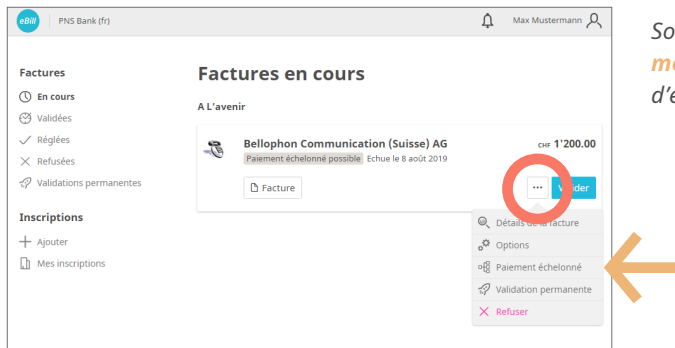

Sous «···» en regard de la facture, sélectionnez «Paiement échelonné». Vous pouvez alors choisir un groupe d'échéances parmi plusieurs.

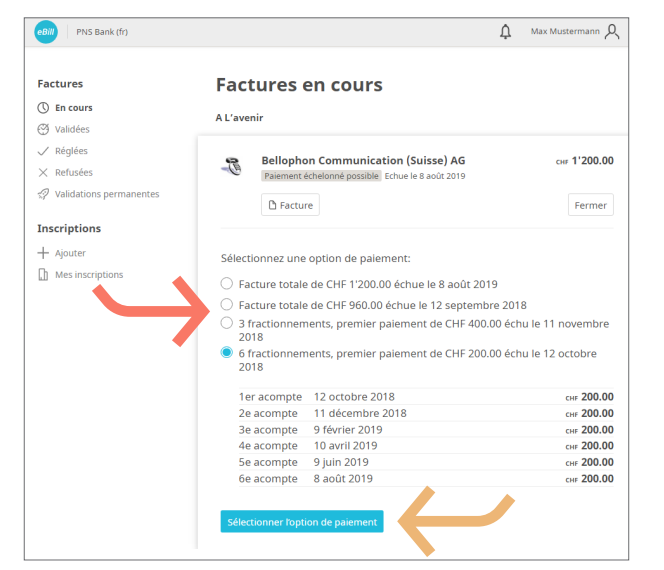

Un groupe d'échéances contient une ou plusieurs échéances. Sélectionnez un groupe d'échéances. Cliquez sur «Enregistrer».

Sélectionnez un groupe d'échéances. Cliquez sur «Enregistrer»

L'aperçu des factures affiche désormais l'ensemble des échéances du groupe sélectionné ainsi que les factures individuelles normales.

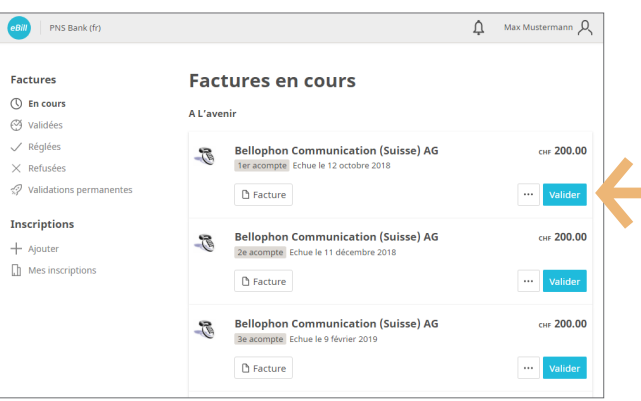

*Vous pouvez alors valider individuellement chaque échéance.* 

#### eBill Sharing

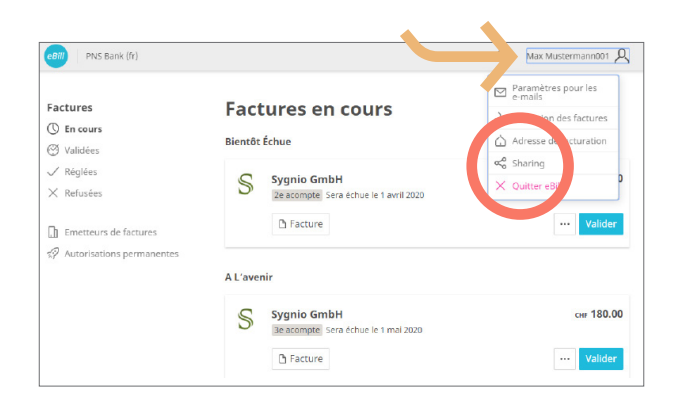

Cliquez en haut à droite sur l'icône  $\mathcal{P}$ . Pour mettre en place eBill Sharing, cliquez sur «**Sharing**» dans le menu.

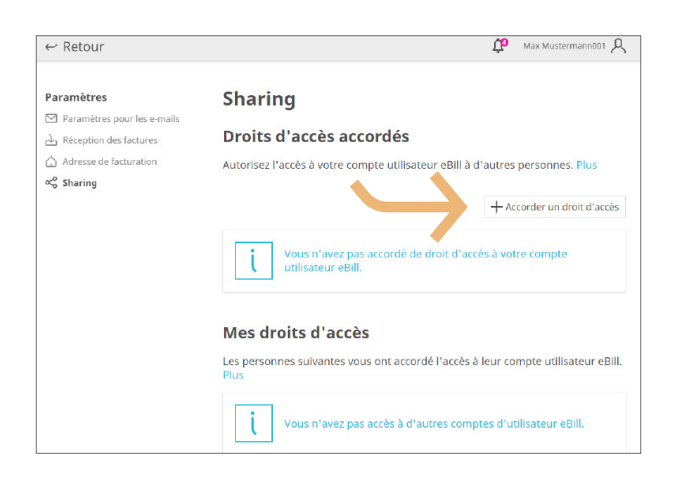

Dans la vue Sharing, vous voyez les droits d'accès accordés et reçus. Pour accorder un nouveau droit d'accès Sharing, cliquez sur le bouton «Accorder un droit d'accès». Après avoir saisi l'adresse e-mail du partenaire Sharing (= partage) et après confirmation du Legal Disclaimer, la personne à autoriser est informée par e-mail de la nouvelle invitation Sharing.

La personne à autoriser peut accepter ou rejeter l'invitation dans la vue d'ensemble Sharing. S'il n'est pas donné suite à l'invitation après 30 jours, elle expire.

Après acceptation, la personne autorisée peut libérer ou rejeter des factures vous concernant et vous inscrire ou désinscrire auprès des émetteurs de factures

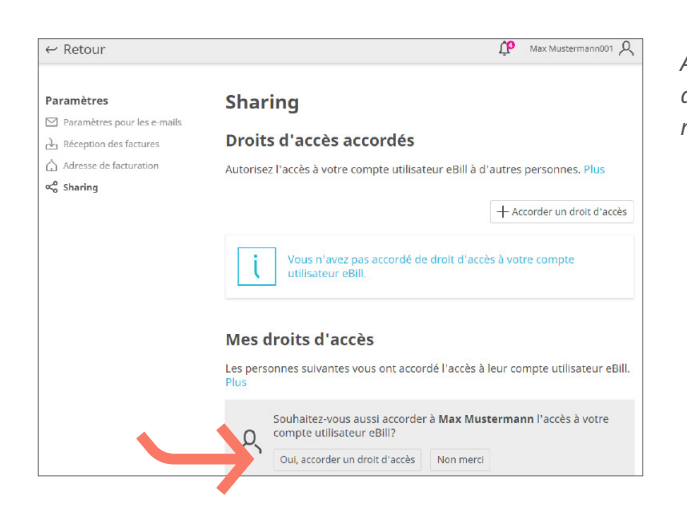

Après avoir accepté votre invitation Sharing, la personne autorisée peut maintenant vous inviter à son tour au Sharing sur son compte d'utilisateur eBill.

#### eBill Sharing

| ← Retour                                                                                                    | 🔶 Max Mustermann 🔎                                                                                                  |
|----------------------------------------------------------------------------------------------------|----------------------------------------------------------------------------------------------------|
| Paramètres  Paramètres pour les e-mails  Réception des factures  Adresse de facturation  α <sup>2</sup> Sharing | Sharing<br>Droits d'accès accordés<br>Autorisez l'accès à votre compte utilisateur eBill à d'autres personnes. Plus |
|                                                                                                    | + Accorder un droit d'accès                                                                                         |
|                                                                                                    | Mes droits d'accès<br>Les personnes suivantes vous ont accordé l'accès à leur compte utilisateur eBill.<br>Plus     |
|                                                                                                    | A Max Mustermann001 Ú                                                                                               |

Les droits d'accès accordés et reçus peuvent être supprimés à tout moment. Pour ce faire, cliquez sur l'icône de la **corbeille à papier** pour supprimer immédiatement le droit d'accès reçu ou accordé.

#### Modifier une validation

Une fois que vous avez validé une facture pour paiement dans le portail eBill, vous ne pouvez plus la modifier. Toutefois, vous pouvez modifier une facture directement dans l'e-banking, dans la section des paiements en cours, jusqu'à l'exécution finale du paiement.

#### Modifier les paramètres pour eBill

Cliquez sur le symbole  $\mathcal{R}$  en haut à droite pour modifier vos paramètres utilisateur.

| ← Retour                                                                                                    | max mustermann ,                                                                                                    |
|----------------------------------------------------------------------------------------------------|----------------------------------------------------------------------------------------------------|
| Paramètres  Paramètres pour les e-mails  Aféception des factures  Adresse de facturation    Adresse de facturation | Paramètres pour les e-mails<br>Votre adresse e-mail permet de vous identifier. En outre, elle vous permet de<br>recevoir des notifications sur des événements.<br>Adresse e-mail<br>max.mustermann@ch.ch |
|                                                                                                    | Notification par e-mail []<br>Notification d'entrée de facture avec indication de l'expéditeur                                                                                                    |
|                                                                                                    |                                                                                                    |

Sous «**Paramètres utilisateur**», vous pouvez modifier votre adresse e-mail et activer les notifications pour eBill.

### Contact

Pour toute question relative à eBill dans l'e-banking, veuillez vous adresser directement à votre banque. Pour en savoir plus sur eBill, visitez le site **www.eBill.ch**.